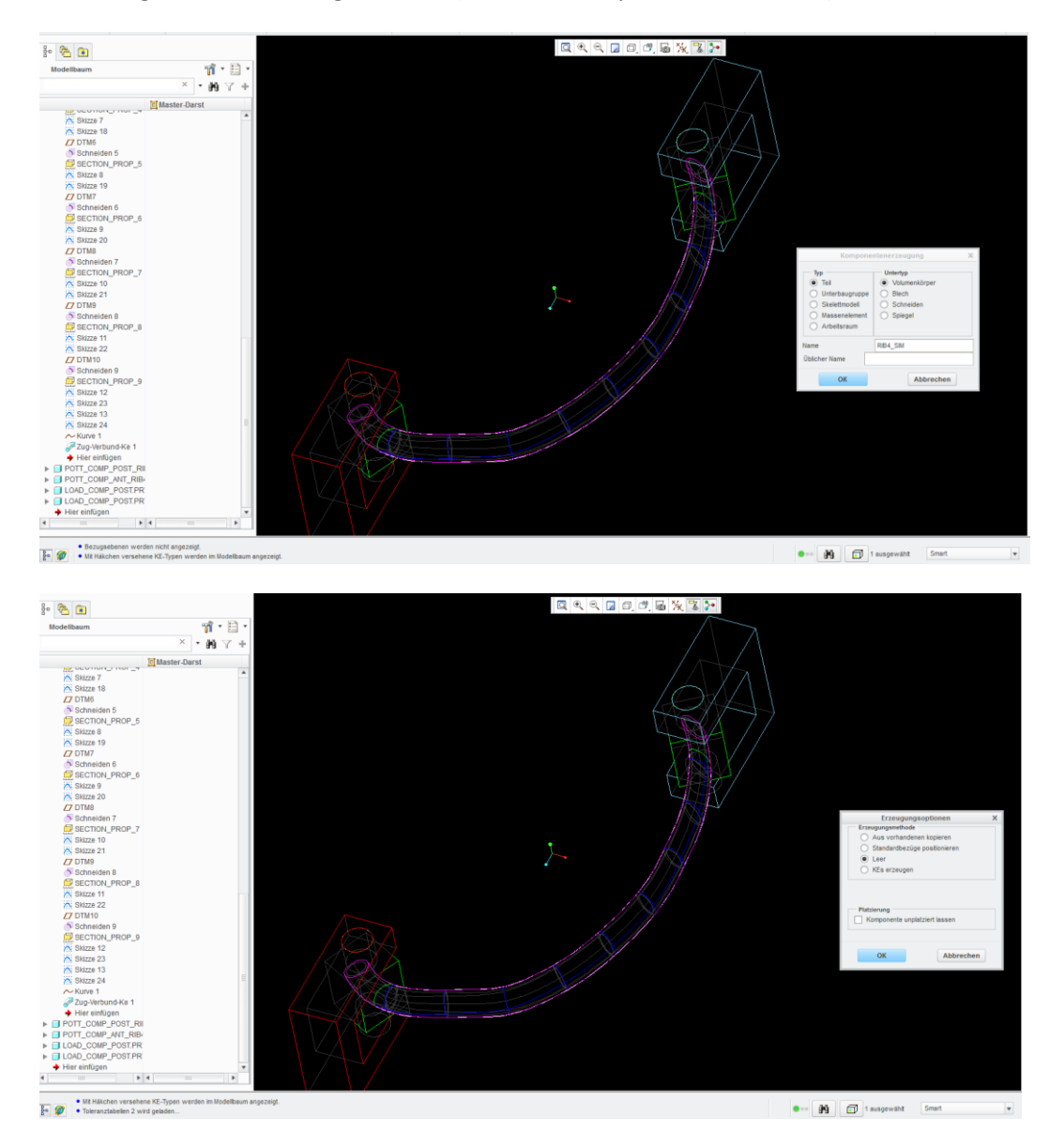

## Erstellung der Simulationsgeometrie (leeres Teil, Kopie der Oberfläche)

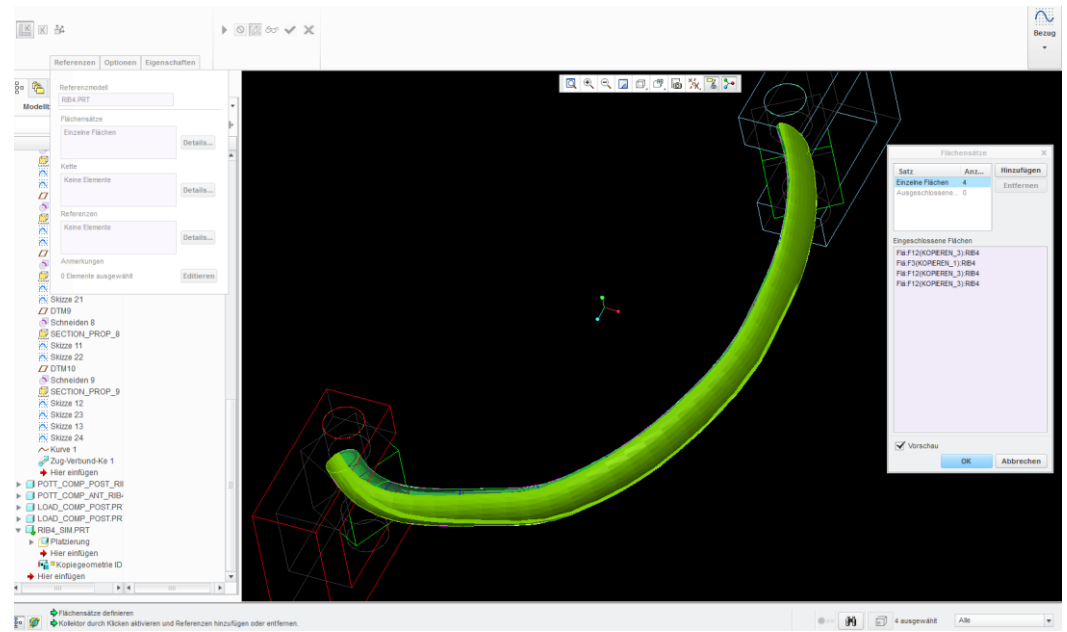

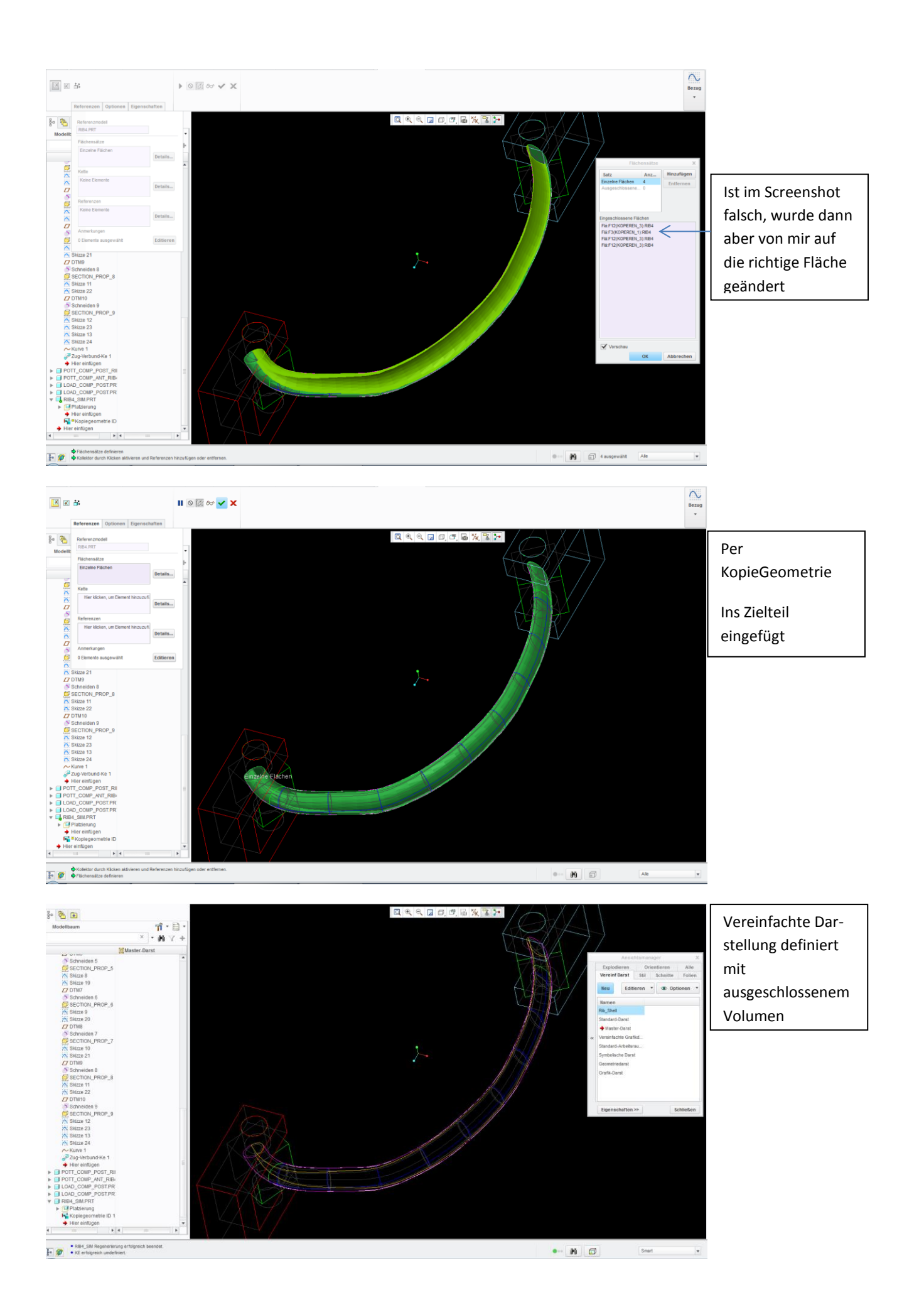

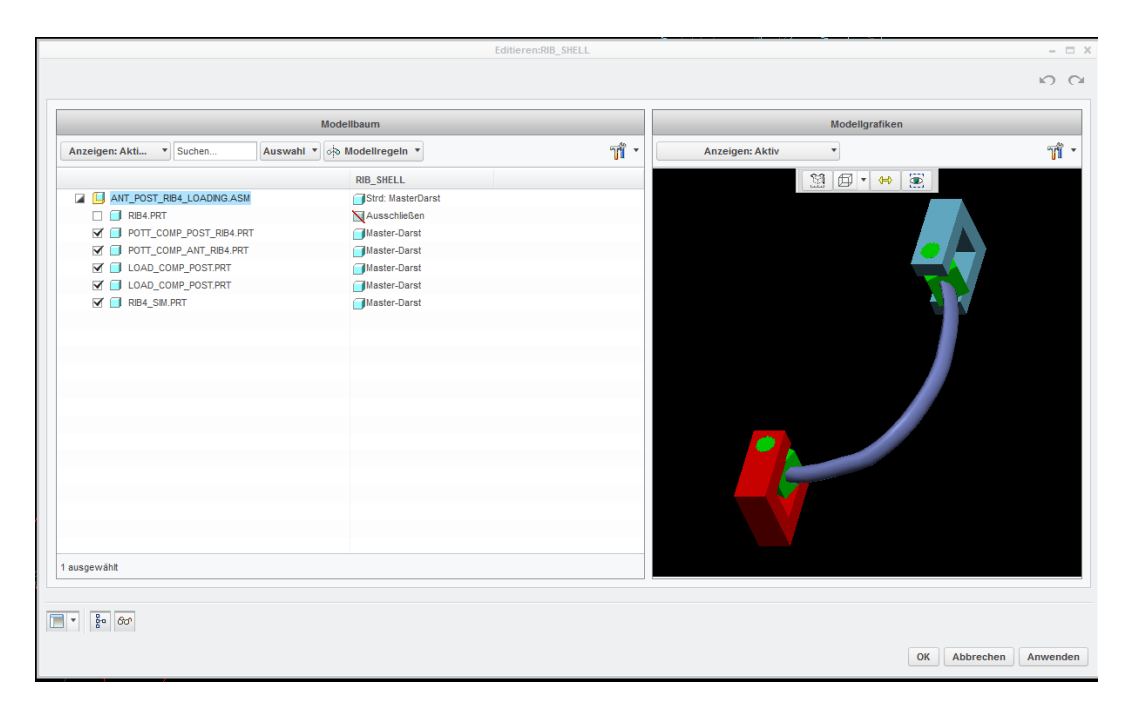

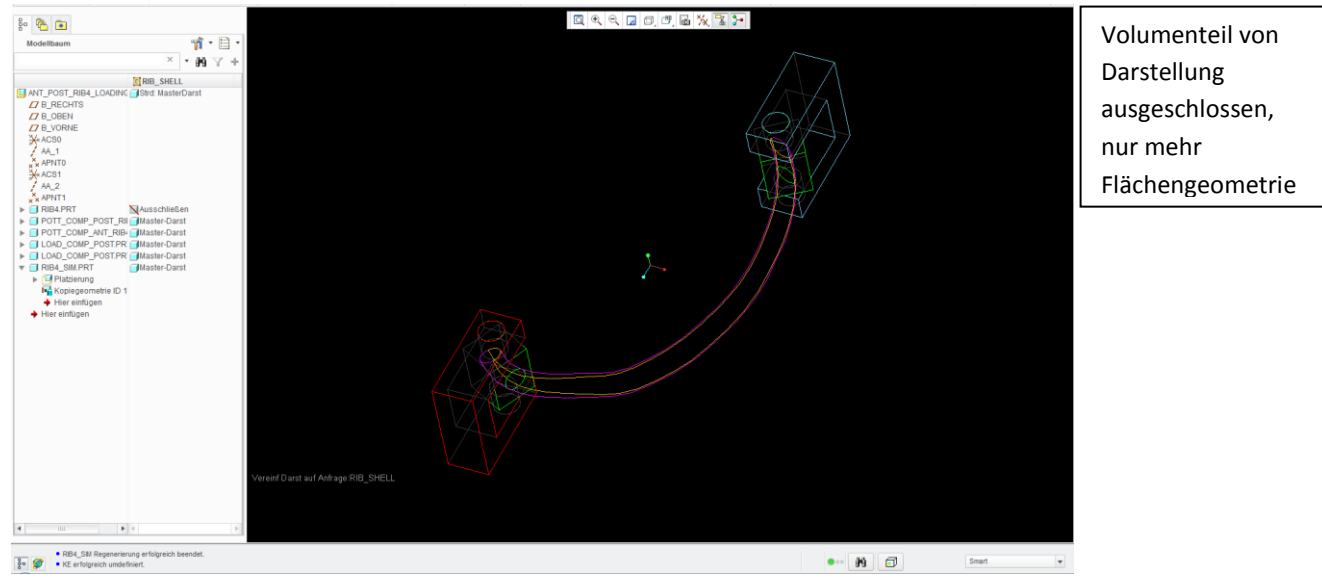

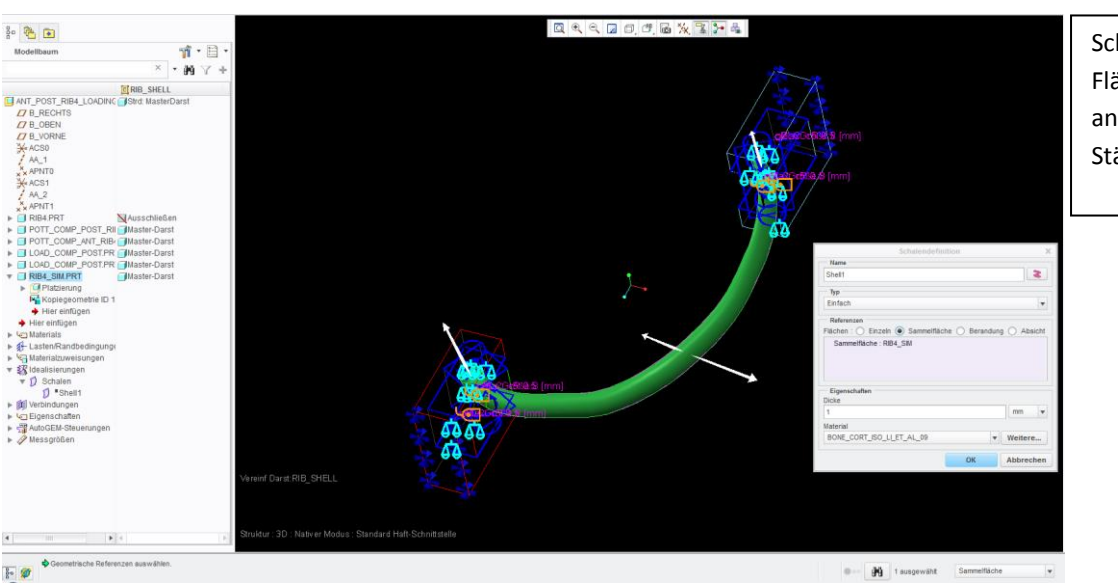

Schale auf Zielteil-Flächen angewendet, 1mm Stärke nach aussen

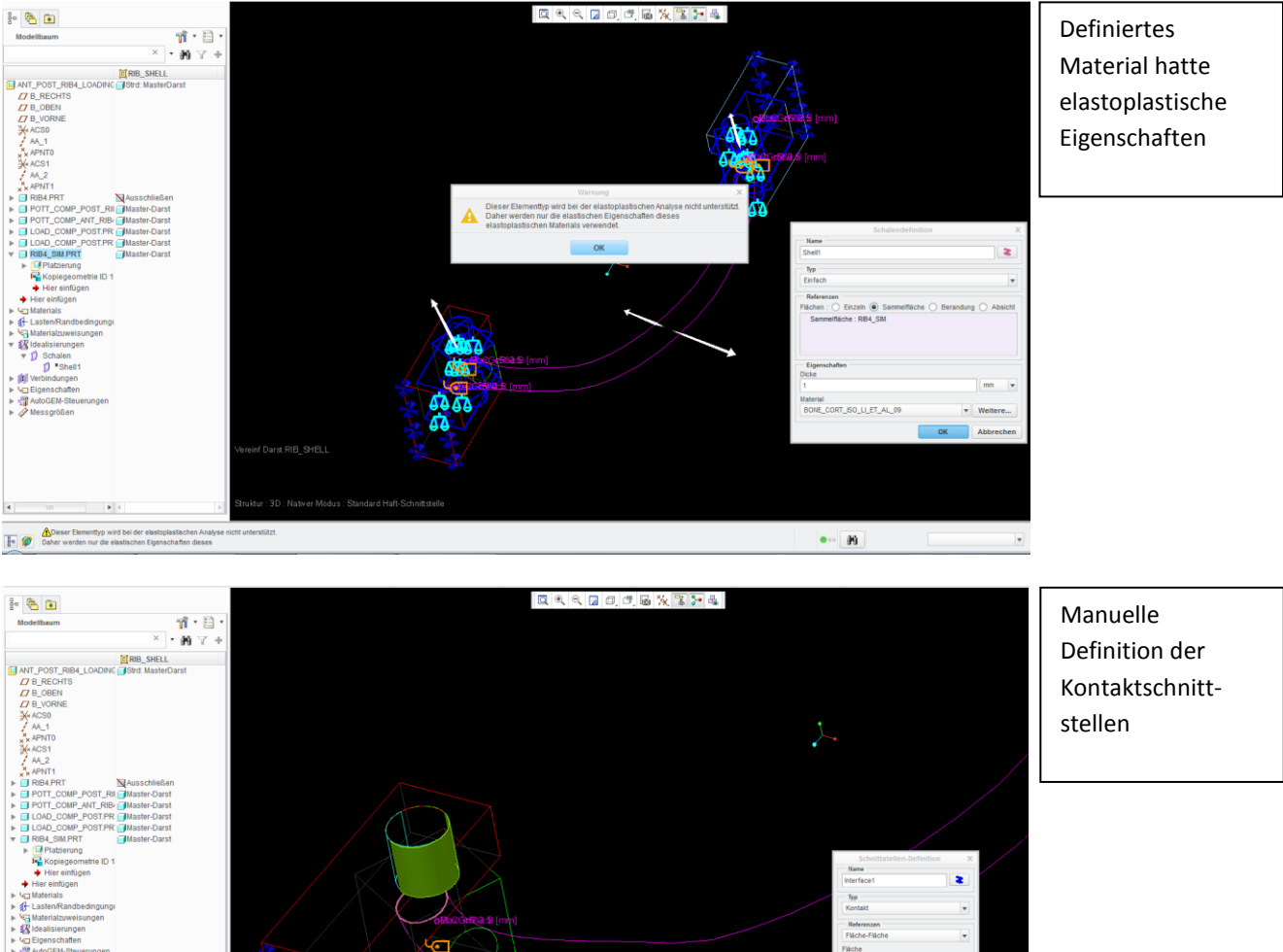

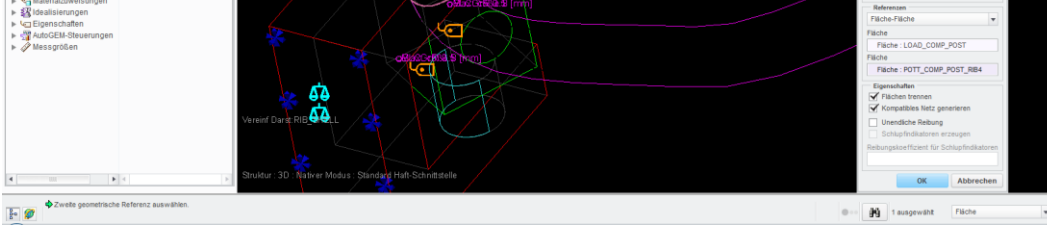

Unterschiedliche Darstellung des betroffenen Kontakts im Vergleich zu Pauls Version

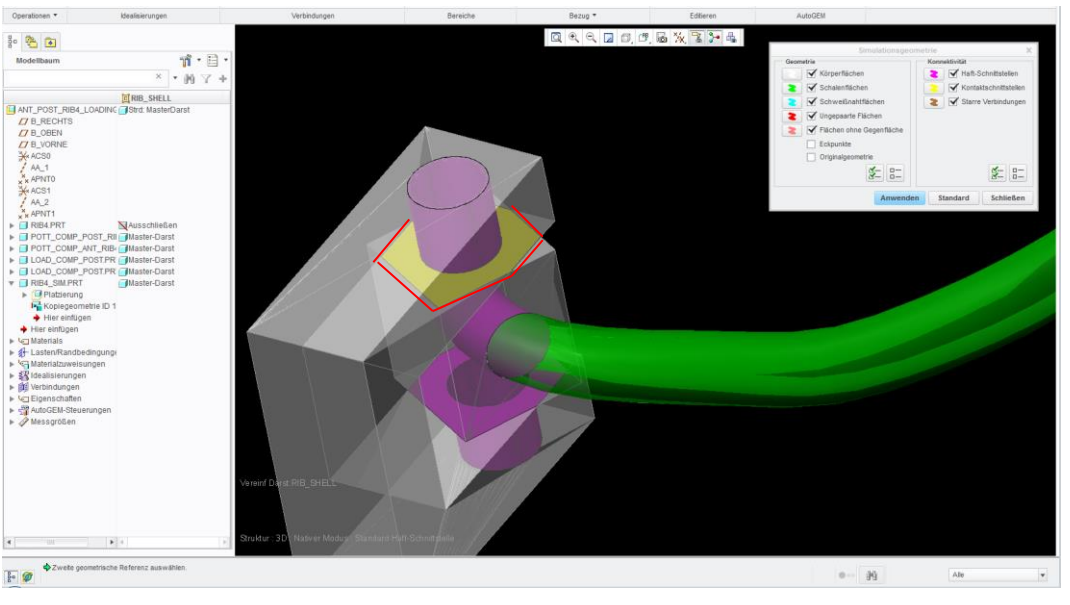

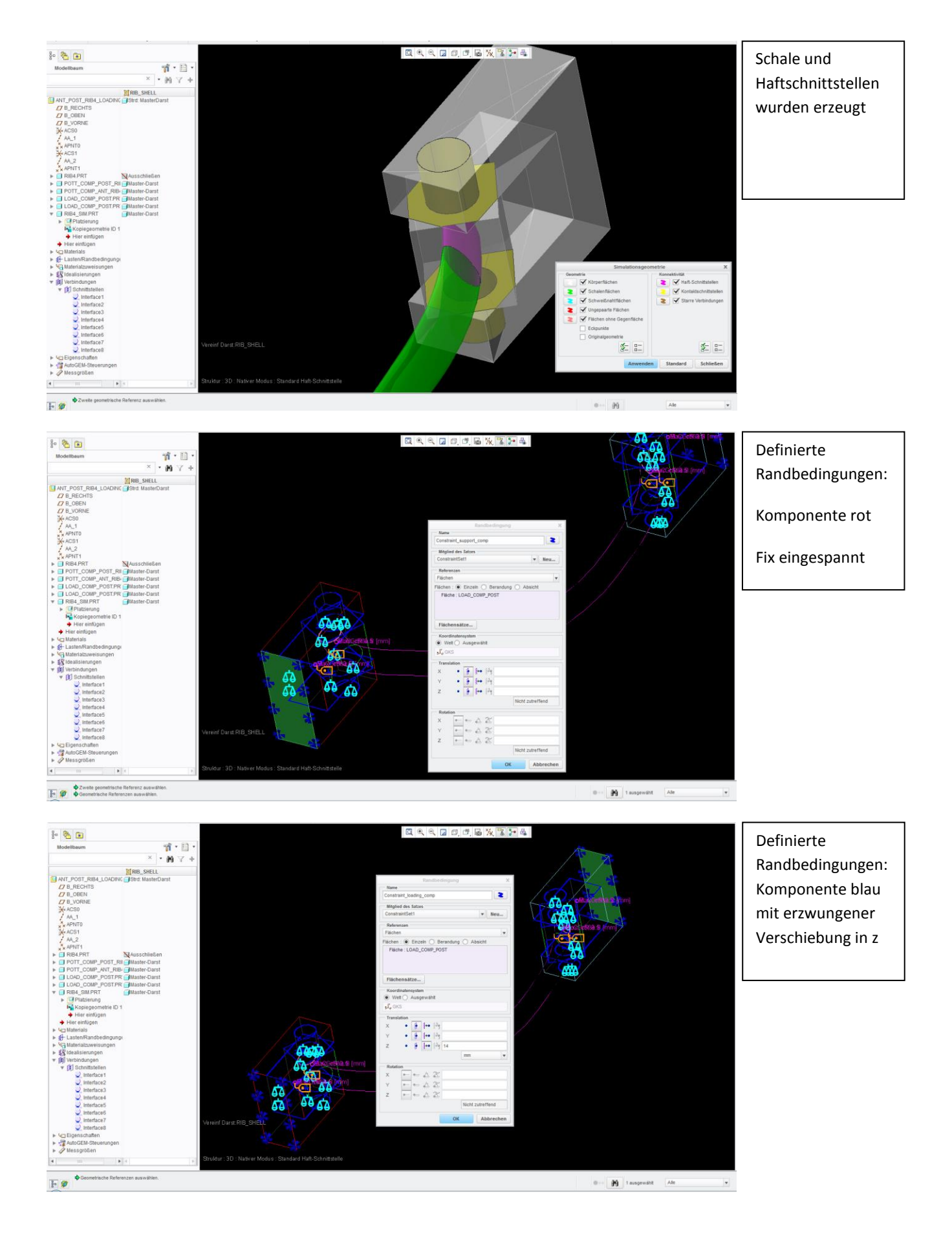

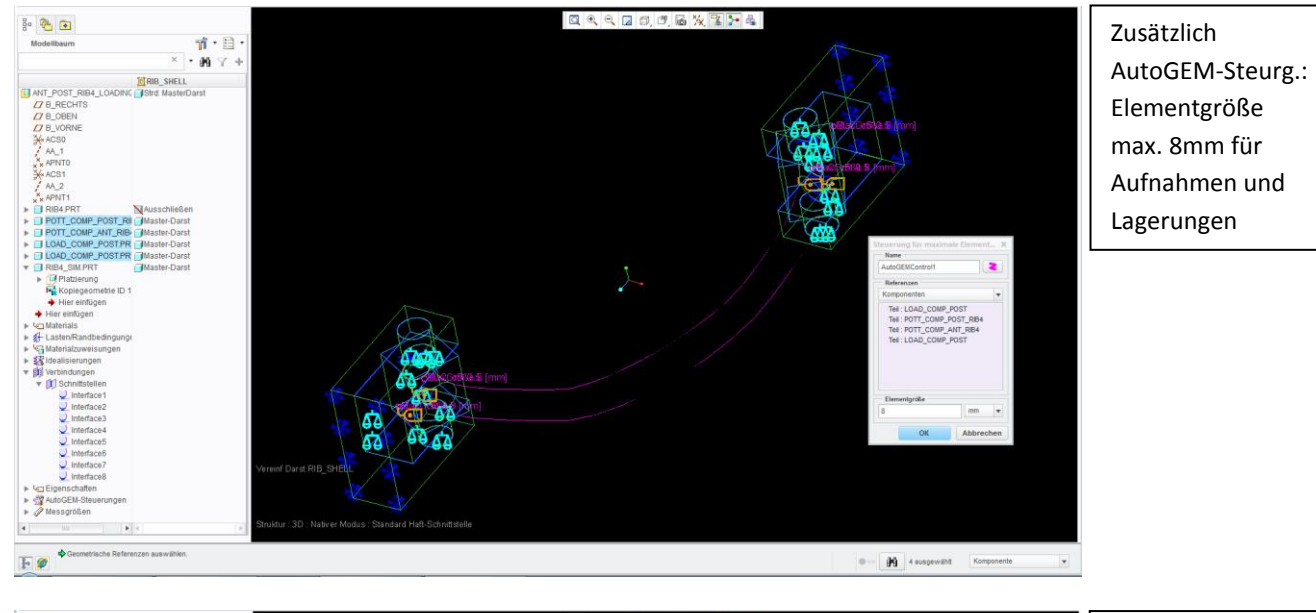

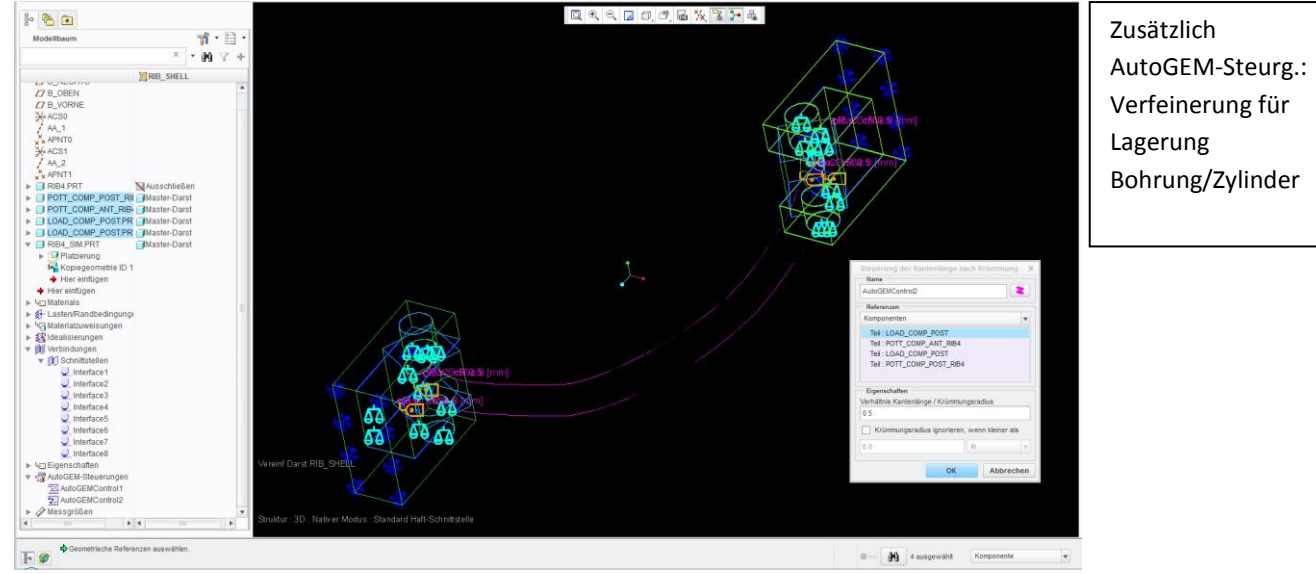

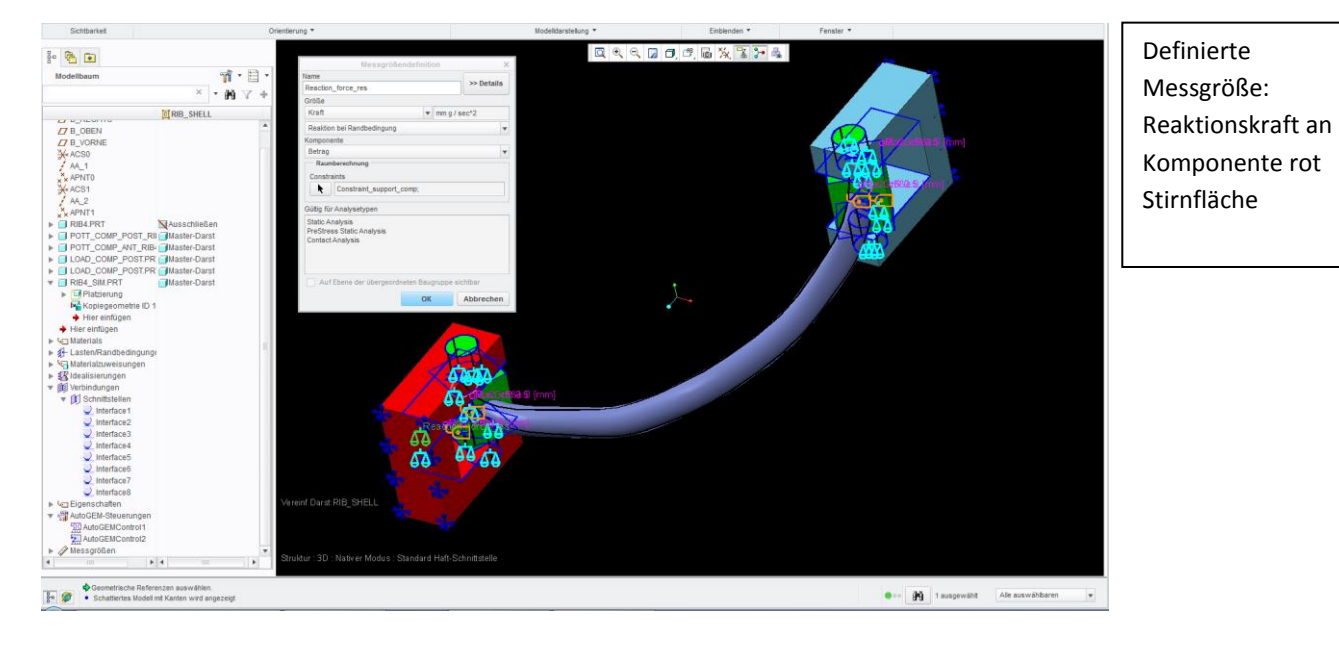

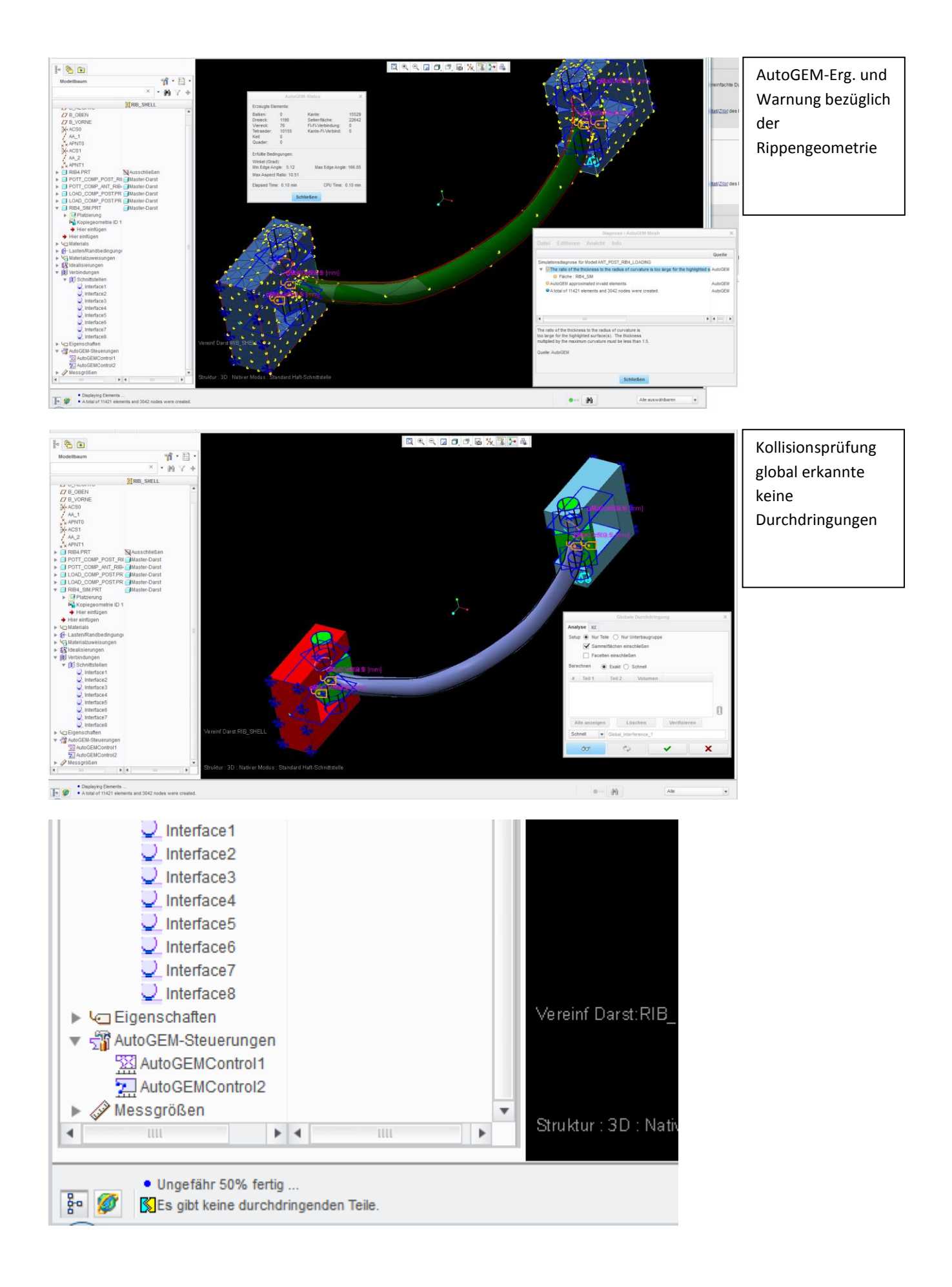

## Toleranzbericht : ANT\_POST\_RIB4\_LOADING.ASM

Die folgende Tabelle enthält geometrische Toleranzwerte und Genauigkeitswerte aus Schlüsselkomponenten der aktuellen Baugruppe. Die Toleranzwerte werden aus den Genauigkeitswerten berechnet, mit einigen Anpassungen. Probleme mit dem Vernetzen treten oft auf, wenn die Toleranzen unter den Komponenten stark variieren. Die Toleranzwerte in diesem Bericht haben nur als Messwerte der Toleranz von der jeweiligen Komponente Bedeutung, die relativ zu den anderen sind, sie können aber nicht zum Beantworten spezieller Fragen (wie z.B. ob eine bestimmte Kante mit einer anderen zusammengeführt wird) verwendet werden. Falls es bei der Vernetzung dieser Baugruppe zu Problemen kommt, verringern Sie den Genauigkeitswert in Komponenten mit höheren Toleranzwerten, um sie den Toleranzwerten anderer Komponenten anzugleichen.

| ANT_POST_RIB4_LOADING.ASM |          |                  |       |                 |    |                  |      |
|---------------------------|----------|------------------|-------|-----------------|----|------------------|------|
| ModelIname                | [Br-     | Toleranzwert     | [iii- | Genauigkeitstyp | j⊯ | Genauigkeitswert | jja- |
| POTT COMP POST R          | RIB4.PRT | 0.01200048001920 | 01    | Absolut         |    | 0.001 [mm]       |      |
| POTT COMP ANT RIE         | B4.PRT   | 0.01200048001920 | 01    | Absolut         |    | 0.001 [mm]       |      |
| LOAD COMP POST.P          | RT       | 0.01200048001920 | 01    | Absolut         |    | 0.001 [mm]       |      |
| RIB4_SIM.PRT              |          | 0.01200048001920 | 01    | Absolut         |    | 0.001 [mm]       |      |
|                           |          |                  |       |                 |    |                  |      |

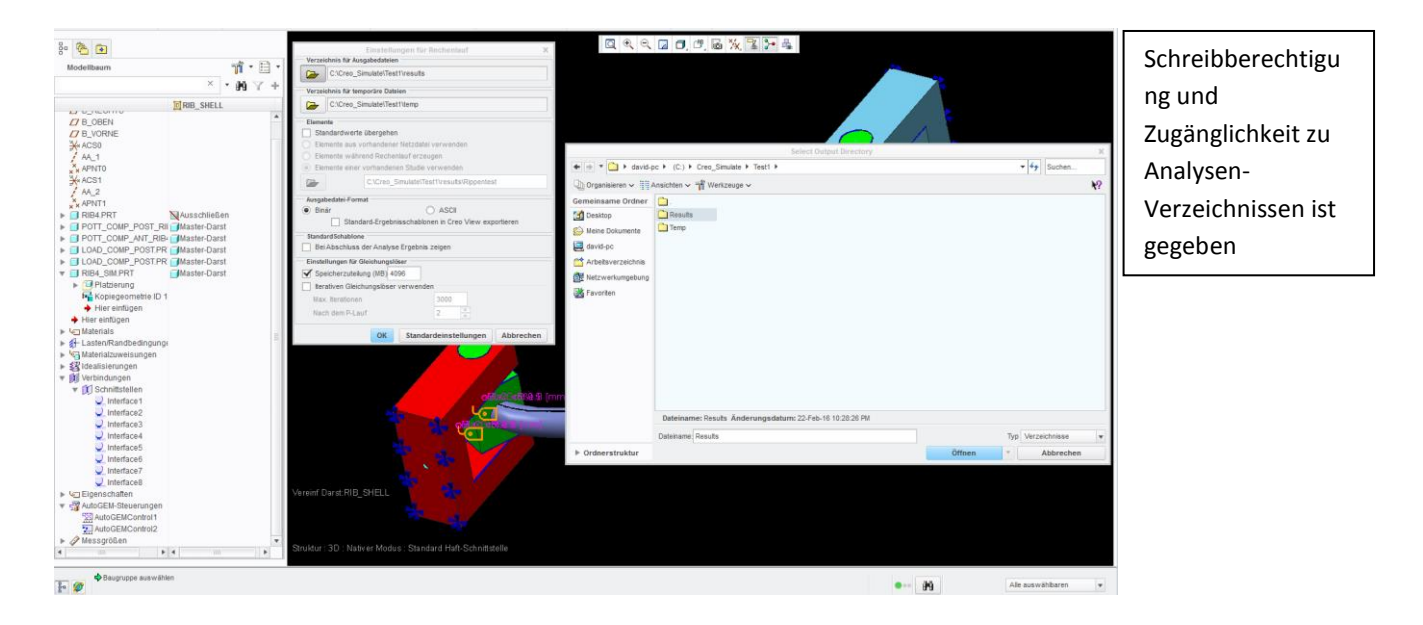

## Definierte Analyse

| Definition der statischen Analyse X                                                |         |                    |               |               |              |                             |
|------------------------------------------------------------------------------------|---------|--------------------|---------------|---------------|--------------|-----------------------------|
| Nama                                                                               |         |                    |               |               |              |                             |
| Ringentest 1 shell quick                                                           |         |                    |               |               |              |                             |
| Beschreibung                                                                       |         |                    |               |               |              |                             |
| boom orbony.                                                                       |         |                    |               |               |              |                             |
|                                                                                    |         |                    |               |               |              |                             |
|                                                                                    |         |                    |               |               |              |                             |
| Nichtlinear/Ladehverläufe verwenden Massenträgheitsentlastung                      |         |                    |               |               |              |                             |
| Nichtlineare Optionen                                                              |         |                    |               |               |              |                             |
| Starke Verformungen berechnen                                                      | Temper  | aturvartailuna     | Konvergenz    | Ausgabe       | Ausgeschloss | ene                         |
| ✓ Kontakte                                                                         |         | aturvertenung      | Konvergenz    | Ausgube       | Elemente     |                             |
| Hyperelastizität                                                                   | Barack  | 0000               |               |               |              | Plot                        |
| Plastizität                                                                        | Dereci  | men                |               |               |              | FIOL                        |
| Nichtlineare Federn                                                                | 🖌 🖌 Spa | annungen           |               |               |              |                             |
| Beschränkungen                                                                     |         | -                  |               |               |              |                             |
| Randbedingungssatz/Komponente Zeitabhängigkeit                                     |         | ationen            |               |               |              | Plotraster 4                |
| ConstraintSet1 / ANT_POST_RIB4_LOADING                                             | Rea     | aktionen           |               |               |              | Thoraston + +               |
|                                                                                    |         |                    |               |               |              |                             |
|                                                                                    |         | ale Spannungsfel   | hler          |               |              |                             |
|                                                                                    |         |                    |               |               |              |                             |
|                                                                                    | Ausgal  | beintervalle       |               |               |              |                             |
| Lasten Zaitekkinninka                                                              |         |                    |               |               |              |                             |
| Lasisatzikomponente Zeitabihangigkeit                                              | Benutz  | erdefinierte Auso  | abeintervalle |               |              | <b>v</b>                    |
|                                                                                    |         |                    |               |               |              |                             |
|                                                                                    |         |                    |               |               |              |                             |
|                                                                                    | Anzahl  | der Master-Interva |               |               | 11           |                             |
|                                                                                    |         |                    |               |               | •••          |                             |
| Ausseshlasses                                                                      |         | 0                  |               |               |              |                             |
| Temperaturverteilung Konvergenz Ausgabe                                            | 1.      | 0                  | V             | Alle Ergebn   | lisse        |                             |
| Methode                                                                            | 2       | 0.4                |               |               | inne l       | Benutzerdefinierte Schritte |
| Schnelldurchlauf                                                                   | ۷.      | 0.1                | V             | Alle Ergebli  |              | benutzeruenmerte semitte    |
| Durchechlan beinhalten                                                             | 2       | 0.2                |               |               | inno =       | Gleichmäßig                 |
| Label Materialization   Kastaliter # Alexandra                                     | J.      | 0.2                | V             | Alle Ligebi   |              | Giolommang                  |
| Lokale Netzverteinerung Kontaktkraft überprüfen                                    | 1       | 0.3                |               |               | ieea         |                             |
| Zur Presseinpassung gegenseitige Durchdringung ignorieren, wenn größer als: 0 mm 💌 | 4.      | 0.5                | •             | Alle Ligebii  | 1330         |                             |
| Polynomgrad                                                                        | 5       | 0.4                |               | Alle Fraeba   | isse         |                             |
| Minimum: 3                                                                         | v.      | 0.4                |               | Allo Li gobii | 1330         | <u>v</u>                    |
| Maximum: 3                                                                         | 6       | 0.5                |               | Alle Fraeba   | isse -       |                             |
|                                                                                    | - ·     | 0.0                | •             | / dio Ergoon  | *            |                             |
|                                                                                    |         |                    |               |               |              |                             |
|                                                                                    | Ent     | fernen einschließ  | en            |               |              | Alle Ergebnisse             |
|                                                                                    |         |                    |               |               |              |                             |
|                                                                                    |         |                    |               |               |              | OK Abbrechen                |
| OK Abbrechen                                                                       |         |                    |               |               |              | Abbredien                   |
|                                                                                    |         |                    |               |               |              |                             |

.. und Abbruch mit bekannter Fehlermeldung

|                      |                            |                         |           |   | Diagnose : Analysis Rippentest_1_shell_quick                                                                                                    |                 |     | × |
|----------------------|----------------------------|-------------------------|-----------|---|----------------------------------------------------------------------------------------------------|-----------------|-----|---|
|                      |                            |                         |           |   | Datei Editieren Ansicht Info                                                                                                    |                 |     |   |
|                      | Analysen u                 | nd Konstruktionsstudien | X         | 1 |                                                                                                    | Quelle          | Ign | ٦ |
| Datei                | i Editioron Roch           | enlauf Info Ergebnis    |           |   | Simulationsdiagnose für Modell ANT_POST_RIB4_LOADING                                                                                                    |                 |     |   |
| Date                 |                            |                         |           |   | • O The ratio of the thickness to the radius of curvature is too large for the highlighted surface(s). The thickness is a curvature is too large for the highlighted surface(s). The thickness is a curvature is too large for the highlighted surface(s). | Gleichungslöser |     |   |
|                      | 🖻 🗙 🔨 🖊                    | ) El 🖪 🛃 🔀 H            | <u>}</u>  |   | AutoGEM approximated invalid elements.                                                                                                    | Gleichungslöser |     |   |
| Anal                 | lysen und Konstruktionsstu | udien                   |           |   | Analyse Rippentest_1_shell_quick wird gestartet                                                                                                    | Gleichungslöser |     |   |
|                      | Name                       | Typ<br>Steaderd/Statio  | Status    |   | Lösungsbahn 1 - Rippentest_1_shell_quick wird gestartet                                                                                                    | Gleichungslöser |     |   |
| Ň                    | Rinnentest 1 shell qui     | Standard/Static         | Failed    |   | Konstruktionsstudie wurde nicht ordnungsgemäß beendet.                                                                                                    | Gleichungslöser |     |   |
|                      | Rippentest 1 single        | Standard/Static         | Completed |   | Run completed with fatal error                                                                                                    | Gleichungslöser |     |   |
| Ó I                  | Rippentest_2_shell_qui.    | Standard/Static         | Failed    |   |                                                                                                    |                 |     |   |
|                      | Rippentest_3_noshell       | . Standard/Static       | Completed |   |                                                                                                    |                 |     |   |
|                      | Rippentest_dummy           | Standard/Static         | Completed |   |                                                                                                    |                 |     |   |
|                      |                            |                         |           |   |                                                                                                    |                 |     |   |
|                      |                            |                         |           |   |                                                                                                    |                 |     |   |
| Bes                  | chreibung                  |                         |           |   |                                                                                                    |                 |     |   |
|                      |                            |                         |           |   |                                                                                                    | 4               |     | • |
|                      |                            |                         |           |   | Run completed with fatal error                                                                                                    |                 |     |   |
|                      |                            |                         |           |   | Quelle: Gleichungslöser                                                                                                    |                 |     |   |
|                      |                            |                         | Schließen |   |                                                                                                    |                 |     |   |
|                      |                            |                         |           |   |                                                                                                    |                 |     |   |
|                      |                            |                         |           |   |                                                                                                    |                 |     |   |
|                      |                            |                         |           |   |                                                                                                    |                 |     |   |
|                      |                            |                         |           |   |                                                                                                    |                 |     |   |
|                      |                            |                         |           |   |                                                                                                    |                 |     |   |
|                      |                            | aQGcB3@.\$ [mm]         |           |   |                                                                                                    |                 |     |   |
|                      |                            |                         |           |   |                                                                                                    |                 |     |   |
|                      |                            | 944 & [mm]              |           |   |                                                                                                    |                 |     |   |
|                      | <u> </u>                   |                         |           | - |                                                                                                    |                 |     |   |
|                      |                            |                         |           |   |                                                                                                    |                 |     |   |
|                      | 🔪 🐨 🔰 🖊                    |                         |           |   |                                                                                                    |                 |     |   |
|                      |                            |                         |           |   |                                                                                                    |                 |     |   |
| Darst:RIB SHELL      |                            |                         |           |   |                                                                                                    |                 |     |   |
|                      |                            |                         |           |   |                                                                                                    |                 |     |   |
|                      | N 2.                       |                         |           |   |                                                                                                    |                 |     |   |
|                      |                            |                         |           |   |                                                                                                    |                 |     |   |
| r:3D:NativerModus:St | tandard Haft-Schnittst     | elle                    |           |   | Schließen                                                                                                    |                 |     |   |
| or modalo . Or       | it Commo                   |                         |           |   |                                                                                                    |                 | _   |   |

| Run Status (Rippentest_1_shell_quick.rpt) Not Running                                                                                                    | C Run Status (Riopentest 1, shell, quick stf) Not Running X                                                                                                    |
|----------------------------------------------------------------------------------------------------|----------------------------------------------------------------------------------------------------|
| Übersicht Protokoll Prüfpunkte                                                                                                    | Übersicht Protokoll Prüfnunkte                                                                                                    |
| Bun Status (Rippentest_1_shell_quick.rpt) Not Running       >         Ubersicht       Protokoll       Prüfpunkte         Kontakte:       20                                                                                                    | Pun Status (Rippentest_1_shell_quick.stt) Not Running       X         Übersicht Protokoll Prüfpunkte                                                                                                    |
| Beim Gleichungslöser ist ein Platten-Schreibfehler aufgetreten, was auf unzureichenden Plattenspeicher bzw. Verze<br>Weitere Informationen finden Sie in der folgenden Dokumentation:<br>Abschnitt: 'Running Standard Design Studies'<br>Themen: 'Using Multiple Working Directories',<br>'Managing Disk Space Resources'<br>Arbeits- und Plattenspeicher-Belegung:<br>Rechnertyp: Windows 7 64 Service Pack 1<br>RAH-Zuteilung für Gleichungslöser (MB): 4096.0<br>Gesamtrechendauer (Sekunden): 43.01<br>GesamtreCPU-Zeit (Sekunden): 82.99<br>Max. Speicherbelegung (KB): 9276647<br>Arbeitsverzeichnis-Plattenbelegung (KB): 244777<br>Ergebnisverzeichnisgröße (kilobytes):<br>42387 .\results/Kippentest_1_shell_quick | Returnduer       (Sek.):       0.12         CPU-Zeit       (Sek.):       0.12         Speicherbelegung       (KB):       65331         ArbUerz-Plattenbelegung       (KB):       6531         Diese Prüfungen berücksichtigen, dass AutoGEM automatisch Elemente in       000000000000000000000000000000000000 |
| Max. Größen v. Datenbank-Arbeitsdateien (kilobytes):         14336 .\temp\Rippentest_1_shell_quick.tmp\gapel1.bas         182296 .\temp\Rippentest_1_shell_quick.tmp\kel1.bas         2048 .\temp\Rippentest_1_shell_quick.tmp\labas         45056 .\temp\Rippentest_1_shell_quick.tmp\labas         Rechenlauf mit schwerwiegendem Fehler abgeschlossen         Thu Feb 25, 2016 16:17:02                                                                                                    | Einstellungen für AutoGEM<br>Flächeneigenschaften isolieren:<br>[x] Scharfkantige Übergänge<br>[x] Punkthasten<br>[x] Punktandbedingungen<br>[x] Vungegebene Punkttenperaturen<br>[x] Norvektive Punktrandbedingungen                                                                                          |
|                                                                                                    |                                                                                                    |
| Schließen                                                                                                    | Schließen                                                                                                    |

| Run Status (Rippentest_1_shell_quick.stt) Not Running X                                                                                                    | Run Status (Rippentest_1_shell_quick.stt) Not Running X                                                                                                    |
|----------------------------------------------------------------------------------------------------|----------------------------------------------------------------------------------------------------|
| Übersicht Protokoll Prüfpunkte                                                                                                    | Übersicht Protokoll Prüfpunkte                                                                                                    |
| [x] Punkte einfügen         [x] Wo notwendig Verbindungen erzeugen         [x] Vorhandene Punkte verschieben/löschen         [x] Vorhandene Elemente ändern/löschen         [x] Vorhandene Elemente ändern/löschen         [] Verrundungen fein elementieren         [] AutoßEH-Meldungen anzeigen         [] Automatische Unterbrechung                                                                                                    | Rechendauer       (Sek.):       12.78         CPU-Zeit       (Sek.):       12.78         Speicherbelegung       (KB):       230617         ArbUerz-Plattenbelegung       (KB):       0         Step Elapsed Time       (Sek.):       1.49         Step CPU Time       (Sek.):       1.48         Gleichungslösung starten, Bahn 1       1                                                                                                    |
| Schalenelementtyp: Viereck und Dreieck<br>Volumenkörpertyp: Quader, Keil, Tetraeder<br>Zulässige Winkel (Grad):<br>Kante Min: 5.0 Max: 175.0                                                                                                    | Thu Feb 25, 2016       16:16:33         Rechendauer       (Sek.):       14.27         CPU-Zeit       (Sek.):       14.26         Speicherbelegung       (KB):       253025         ArbUerz-Plattenbelegung (KB):       228052         Step Elapsed Time       (Sek.):       0.00         Step CPU Time       (Sek.):       0.00                                                                                                    |
| Seitenfläche Min: 5.0 Max: 175.0<br>Max zulässiger Öffnungswinkel (Grad): 95.0<br>Max zulässiges Seitenverhältnis: 30.0                                                                                                    | Lastenberechnung starten<br>Thu Feb 25, 2016 16:16:33<br>Rechendauer (Sek.): 14.27<br>CPU-Zeit (Sek.): 14.26<br>Speicherbelegung (KB): 253025<br>ArbUerz-Plattenbelegung (KB): 228352                                                                                                    |
| Es wird an 0 Kurve(n), 8 Fläche(n) und 4 Volumen/Volumina gearbeitet<br>Vorbereitung der Funktionen für 106 Flächen<br>Berandungselemente werden optereitet<br>Orte der Berandungspunkte werden optimiert<br>Dünne KKs werden in Volumen gefunden<br>Volumenkörper werden vorbereitet<br>Innerhalb des Volumens vorhandene Volumenkörper werden gesucht<br>Ø innerhalb des Volumens vorhandene Volumenkörper wurden gefunden.<br>Volumenkörper werden erzeugt<br>Elemente werden optimiert<br>Schalenelemente werden optimiert<br>Preicekelemente werden optimiert<br>19155 Volumenkörper werden dem Modell hinzugefügt<br>1265 Schalenelemente werden dem Modell hinzugefügt<br>Soll AutoGEM alle ungültigen Elemente annähern? | Step Elapsed Time (Sek.): 0.02         Step CPU Time (Sek.): 0.02         Kontakt nichtlinearen Durchlauf starten, Lastinkrement 0         Thu Feb 25, 2010 16:16:33         Rechendauer (Sek.): 14.28         CPU-Zeit (Sek.): 14.27         Speicherbelegung (KB): 260129         ArbUerz-Plattenbelegung (KB): 228352         Step Elapsed Time (Sek.): 25.99         Step Elupsed Time (Sek.): 68.08         Kontaktnachbearbeitung starten         Thu Feb 25, 2016 16:16:59         Rechendauer (Sek.): 40.28         CPU-Zeit (Sek.): 82.35         Speicherbelegung (KB): 9270647         ArbUerz-Platenbelegung (KB): 2244777 |
| Elemente darstellen                                                                                                    | Schwerwiegender Fehler; Rechenlauf beendet<br>Thu Feb 25, 2016 16:17:02<br>Beim Gleichungslöser ist ein Platten-Schreibfehler aufgetreten, was auf unzureichenden Plattenspeicher bzw. Verzei                                                                                                    |
| AutoGEM-Status<br>Erzeugte Elemente:<br>Balken: 0 Kante: 15529<br>Dreieck: 1190 Seitenfläche: 22642<br>Uiereck: 76 F1-F1-Uerbindung: 0                                                                                                    | Weitere Informationen finden Sie in der folgenden Dokumentation:<br>Abschnitt: 'Running Standard Design Studies'<br>Themen: 'Using Hultiple Working Directories',<br>'Hanaging Disk Space Resources'                                                                                                    |
|                                                                                                    |                                                                                                    |
| Schließen                                                                                                    | Schließen                                                                                                    |

| Run Status (Rippentest_1_shell_quick.pas) Not Running X                                                                                                    | Run Status (Rippentest_1_shell_quick.pas) Not Running X                                                                                                    |
|----------------------------------------------------------------------------------------------------|----------------------------------------------------------------------------------------------------|
| Übersicht Protokoll Prüfpunkte                                                                                                    | Übersicht Protokoll Prüfpunkte                                                                                                    |
| Creo Simulate Structure Version P-10-29:spg Diagnoseprotokoll Thu Feb 25, 2016 16:16:19 Erzeugung von Datenbank für Konstruktionsstudie starten Thu Feb 25, 2016 16:16:19 Fehlerkontrolle für integrierten Modus starten                                                                                                    | Kontakt nichtlinearen Durchlauf starten, Lastinkrement Ø<br>Thu Feb 25, 2016 16:16:33 Anzahl der Gleichungen: 185682<br>Durchschn. Bandbreite: 489.672 Max. Bandbreite: 2535 Größe des globalen Matrixprofils (mb): 727.386 Anzahl der Terme im globalen Matrixprofil: 90923280 Empfohlener min. solram für direkten Gleichungslöser: 26                                                                                                    |
| Erzeugen von Elementen starten<br>Thu Feb 25, 2016 16:16:19                                                                                                    | Größe der Elementdatei (mb): 167.689<br>Max. Elementmatrixgröße (kb): 21.024<br>Durchschn. Elementmatrixgröße (kb): 13.5791                                                                                                    |
| Fehlerkontrolle für integrierten Modus starten<br>Thu Feb 25, 2016 16:16:26<br>Gleichungslöser-Buchhaltung starten<br>Thu Feb 25, 2016 16:16:26                                                                                                    | Hinweise:<br>Die RAH-Zuteilung für Gleichungslöser kann mit einem einzigen Parameter<br>namens solram festgelegt werden.<br>Wenn der Creo Simulate Structure/Thermal Gleichungslöser<br>die einzige ausgeführte Anwendung mit hohem Speicherbedarf auf dem Rechner ist,<br>sollte solram mit der Hälfte des physikalischen Arbeitsspeichers definiert werden.                                                                                                    |
| Analyse starten: 'Rippentest_1_shell_quick'<br>Thu Feb 25, 2016 16:16:27                                                                                                    | solram 512 sollte z.B. auf einem Rechner mit 1024 MB RAH verwendet werden.                                                                                                    |
| Sparse Solver wird verwendet<br>Massenberechnung starten<br>Thu Feb 25, 2016 16:16:27                                                                                                    | Weim auf dem methner Weitere miweindungen mit nomen<br>Speicherbedarf ausgeführt werden, verringern Sie die solram-Zuteilung<br>entsprechend. Wenn z.B. 2 große Anwendungen gleichzeitig ausgeführt werden,<br>legen Sie solram auf ein Viertel des physikalischen Arbeitsspeichers fest.<br>Häufig ist es schneller, 2 große Jobs nacheinander auszuführen                                                                                                    |
| Einrichten der Kontaktanalyse starten<br>Thu Feb 25, 2016 16:16:28<br>Suche nach Kontaktsegmenten starten<br>Thu Feb 25, 2016 16:16:30<br>P-Lauf 1 starten<br>Thu Feb 25, 2016 16:16:32<br>Verarbeitung von Mehrpunktrandbedingungen starten<br>Thu Feb 25, 2016 16:16:32<br>Minimierung von Matrixprofil starten<br>Thu Feb 25, 2016 16:16:32 | als gleichzeitig.<br>solram hat das Ziel, die Festplatten-E/A zu reduzieren.<br>Wenn solram zu hoch ist, verschlechtert sich häufig die Rechenleistung,<br>selbst auf Rechnern mit sehr großen Arbeitsspeicher, da nicht genug<br>physikalischer Arbeitsspeicher für andere wichtige Daten verfügbar ist.<br>Creo Simulate ordnet z.B. viele große Micht-Solver-Speicherbereiche<br>zu, die eine übernähige Auslagerung verursachen, wenn Sie nicht genug<br>Arbeitsspeicher Für die Zuischenspeicherung des Betriebssystems reservieren.<br>Die Zuischenspeicherung verbessert die Dateisystemleistung, indem<br>Dateidaten für den schnelleren Zugriff in Arbeitsspeicher gespeichert<br>werden. Der beste Kompronisz zuischen der Reduzierung der Festplatten-E/A<br>und ausreichend physikalischem Arbeitsspeicher für die Zwischenspeicherung<br>und andere Daten ist gewöhnlich, solram auf die Wälfte |
| Elementberechnungen starten, Bahn 1<br>Thu Feb 25, 2016 16:16:32<br>Gleichungslösung starten, Bahn 1<br>Thu Feb 25, 2016 16:16:33                                                                                                    | des physikalischen Arbeitsspeichers festzulegen.<br>Wenn solram zu niedrig ist, verschlechtert sich häufig die Rechenleistung,<br>da Greo Simulate wesentlich öfter Daten zwischen dem physikalischen Arbeitsspeicher<br>und Festplattendatein übertragen muss als mit einer höheren Einstellung.<br>Wenn solram z.B. auf ein Zehntel oder weniger des physikalischen Arbeitsspeichers festgelegt ist,                                                                                                    |
| Lastenberechnung starten<br>Thu Feb 25, 2016 16:16:33<br>Kontakt nichtlinearen Durchlauf starten, Lastinkrement 0<br>Thu Feb 25, 2016 16:16:33<br>T                                                                                                    | Der empfohlene Mindestwert ist ein Viertel des physikalischen Arbeitsspeichers.<br>Der empfohlene Mindestwert ist ein Viertel des physikalischen Arbeitsspeichers.<br>Der verfügbare Auslagerungsspeicher des Rechenlaufs. Der verfügbare<br>Festplattenspeicher muss größer sein als der maximale<br>Plattenspeicherbedarf des Rechenlaufs. Sie können die Ressourcenbelegung                                                                                                    |
|                                                                                                    |                                                                                                    |
| Schließen                                                                                                    | Schließen                                                                                                    |

|                                                                                                    |          | _   |
|----------------------------------------------------------------------------------------------------|----------|-----|
| Run Status (Rippentest_1_shell_quick.pas) Not Running                                                                                                    |          | ×   |
| Übersicht Protokoll Prüfpunkte                                                                                                    |          |     |
| Häufig ist es schneller, 2 große Jobs nacheinander auszuführen<br>als gleichzeitig.<br>solram bat das Ziel, die Eestelatten-E/0 zu reduzieren                                                                                                    |          |     |
| Suitam hat uas zier, die respiratentzie zur Peuzieren.<br>Wenn solram zu hoch ist, verschlechtert sich häufig die Rechenleistung,<br>selbst auf Rechnern mit sehr großem Arbeitsspeicher, da nicht genug<br>physikalischer Arbeitsspeicher für andere wichtige Daten verfügbar ist.<br>Creo Simulate ordnet z.B. viele große Nicht-Solver-Speicherbereiche<br>zu, die eine übermäßige Auslagerung verursachen, wenn Sie nicht genug<br>physikalischen Arbeitsspeicher reservieren. Sie müssen auch genug<br>Arbeitsspeicher für die Zwischenspeicherung des Betriebssystems reservieren.<br>Die Zwischenspeicherung verbessert die Dateisystemleistung, indem<br>Dateidaten für den schnelleren Zugriff im Arbeitsspeicher gespeichert<br>werden. Der beste Kompromiss zwischen der Reduzierung der Festplatten-E/A<br>und ausreichend physikalischem Arbeitsspeicher für die Zwischenspeicherung<br>und andere Daten ist gewöhnlich, solram auf die Hälfte<br>des physikalischen Arbeitsspeichers festzulegen. |          |     |
| Wenn solram zu niedrig ist, verschlechtert sich häufig die Rechenleistung,<br>da Creo Simulate wesentlich öfter Daten zwischen dem physikalischen Arbeitsspeicher<br>und Festplattendateien übertragen muss als mit einer höheren Einstellung.<br>Wenn solram z.B. auf ein Zehntel oder weniger des physikalischen Arbeitsspeichers festgelegt ist,<br>kann sich die Rechenleistung dramatisch verschlechtern.<br>Der empfohlene Mindestwert ist ein Viertel des physikalischen Arbeitsspeichers.                                                                                                    |          |     |
| Der verfügbare Auslagerungsspeicher des Rechners muss größer sein<br>als der maximale Speicherbedarf des Rechenlaufs. Der verfügbare<br>Festplattenspeicher muss größer sein als der maximale<br>Plattenspeicherbedarf des Rechenlaufs. Sie können die Ressourcenbelegung<br>des Rechenlaufs in der Protokolldatei (stt) verfolgen. Der Rechenlauf schlägt u.U. fehl,<br>falls der Rechner nicht genug verfügbaren Festplatten- oder Auslagerungsspeicher hat,<br>oder wenn der maximale Speicherbedarf des Rechenlaufs größer ist<br>als die für Ihr Betriebssystem definierten<br>Sonichergenzenzente                                                                                                    |          |     |
| Load factor : 0.00000e+00<br>Residual norm tolerance: 1.00000e-12                                                                                                    |          |     |
| Iteration Residual norm Area                                                                                                    |          |     |
| 1 0.0000e+00 0.0000e+00 Thu Feb 25, 2016 16:16:56                                                                                                    |          |     |
| Kontaktnachbearbeitung starten<br>Thu Feb 25, 2016 16:16:59<br>*** Ein schwerwiegender Fehler ist aufgetreten. ***                                                                                                    |          |     |
| Beim Gleichungslöser ist ein Platten-Schreibfehler aufgetreten, was auf unzureichenden Plattenspeicher bzw.                                                                                                    | . Verzei |     |
| Weitere Informationen finden Sie in der folgenden Dokumentation:                                                                                                    |          |     |
| Abschnitt: 'Running Standard Design Studies'<br>Themen: 'Using Multiple Working Directories',<br>'Managing Disk Space Resources'                                                                                                    |          |     |
|                                                                                                    | Þ        | •   |
|                                                                                                    | Cattler  |     |
|                                                                                                    | Schließe | sn. |